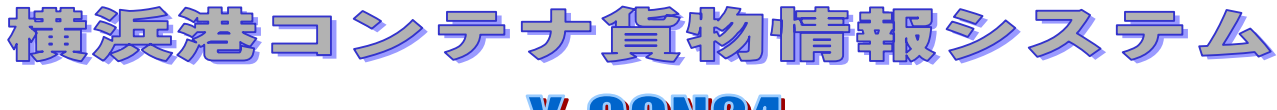

# **Y-CON24**

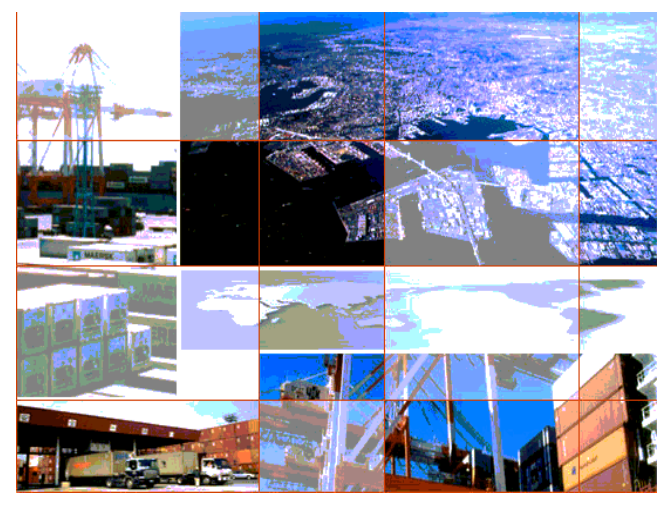

平成15年10月14日 平成16年6月改訂

# 横浜市港湾局

横浜港埠頭公社

# URL

端末 http://www.y-con24.jp 携帯 http://www.y-con24.jp/ija

## 目 次

| 1 | . 横浜港コンテナ貨物情報システム(Y-CON24)の機能説明 | • | ٠ | •   |   | 2   |   |
|---|---------------------------------|---|---|-----|---|-----|---|
| 2 | . 処理の流れ                         | • | • | •   |   | 2   |   |
| 3 | . 操作説明                          | • | • | •   |   | 3   |   |
|   | 3.1 トップメニュ-                     |   |   | • • | • | 3   | ; |
|   | 3.2 輸入コンテナ搬出照会                  |   |   | • • | • | 3   | ; |
|   | 3.3 携帯を使った輸入コンテナ搬出照会            |   |   | ••  | • | 7   | , |
|   | 3 . 4 空コンテナ搬出照会                 |   |   | • • | • | 8   | ; |
|   | 3 . 5 予約搬出入システム                 |   |   | • • | • | 11  |   |
|   | 3.6 利用規約                        |   |   | • • | • | 11  |   |
|   | 3.7 ターミナルからのお知らせ                |   |   | ••  | • | 12  |   |
|   | 3.8 利用者アンケート                    |   |   | • • | • | 1 2 |   |

#### 添付資料

·Q&A集

·CSV説明書

1. 横浜港コンテナ貨物情報システム(Y-CON24)の機能

 Y-CON24は、大別して以下の機能から構成されています。
 ヘコンテナ提出照会
 コンテナ番号、BL番号を指定して、対象コンテナが搬出可能かを 照会する。
 ションテナ提出照会
 ブッキング番号を指定して、空コンテナのピックアップ情報を照会 する。
 テ約提出入システム
 シャーシプールを利用して、ターミナルクローズ後のゲートの搬出入 を行うための予約を行う。(登録制)

対象ターミナル:マースク・シーランド/日新(南本牧)、APL(本牧D4)、日本郵船(大黒C4) 日新/京濱港運(本牧A7)、日本通運/上組/三井倉庫(大黒C3) (順次、追加予定)

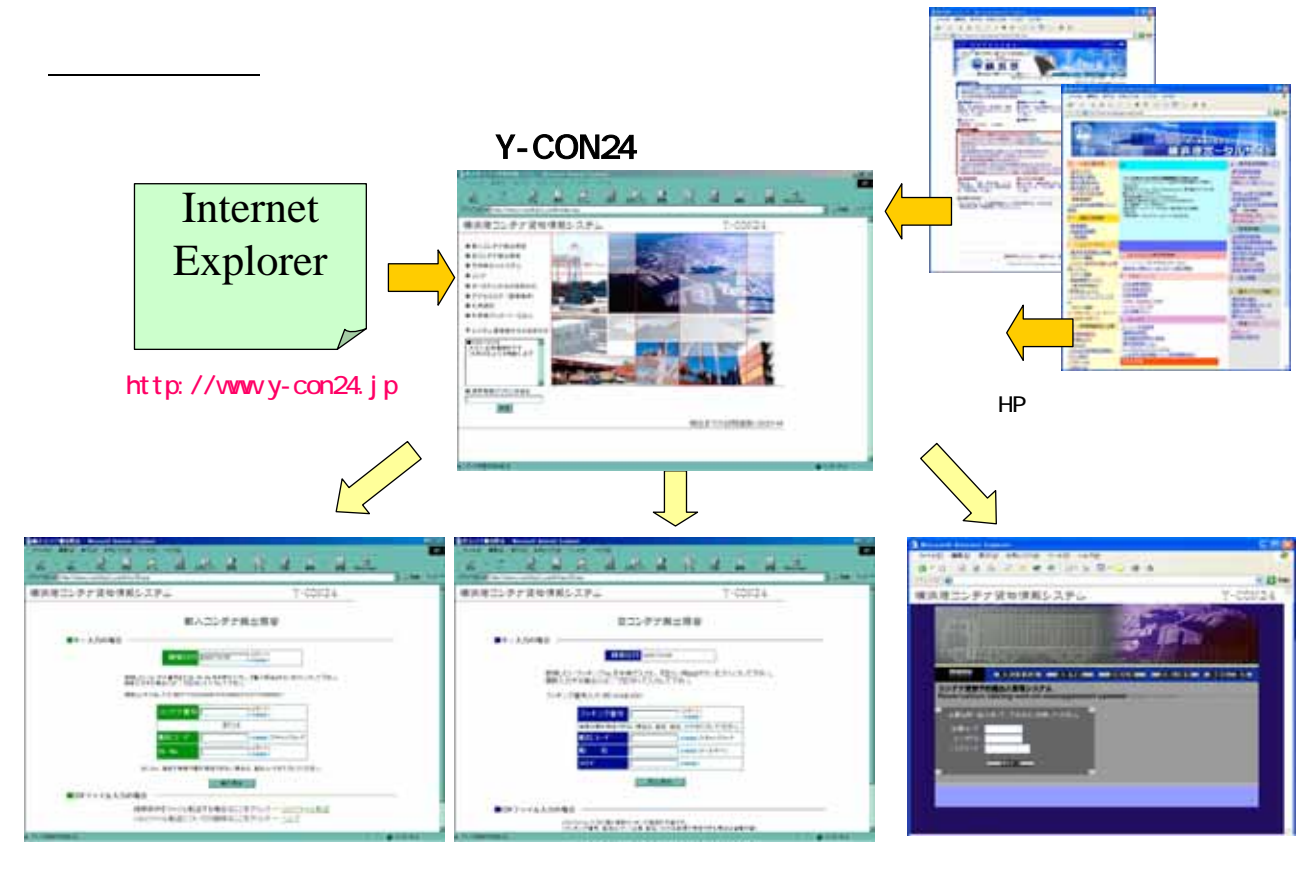

輸入コンテナ搬出照会

空コンテナ搬出照会

予約搬出入システム

#### <u>3.操作説明</u>

3.1 トップメニュー

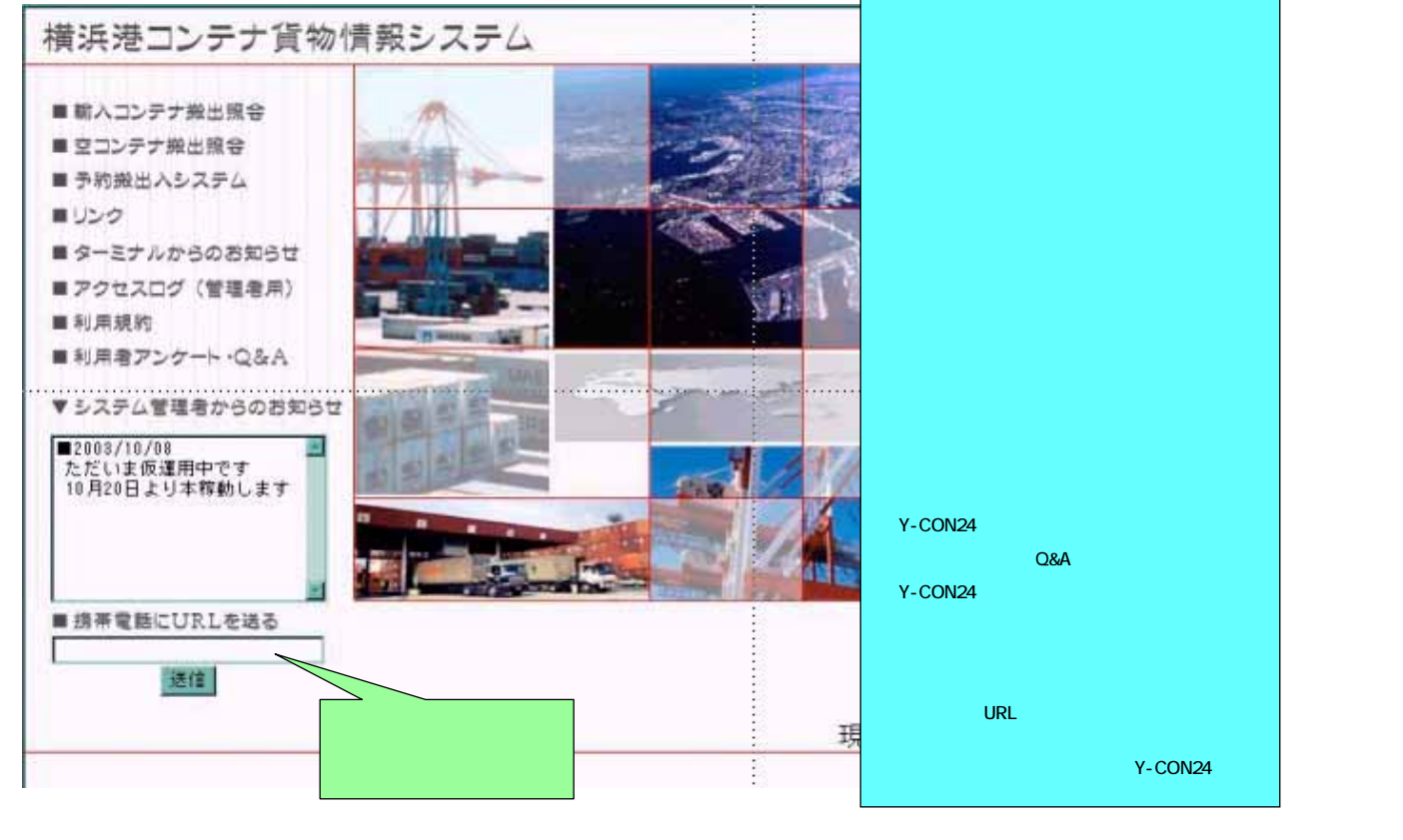

## <u>3.2 輸入コンテナ搬出照会</u>

| 1. 1. 1. 1. 1. 1. 1. 1. 1. 1. 1. 1. 1. 1 |                                                                                                    |
|------------------------------------------|----------------------------------------------------------------------------------------------------|
| Rest 22.6 Frage 480.3 FL                 | 取入コンデナ第二版合理集<br>                                                                                                    |
|                                          | AL WALK DAVIET BACK THE AL THE AL OF A AN ALL COLLEGE BACK DUPER DO TO THE BALK BALK AND ALL THE ALL COLLEGE AND ALL COLLEGE BACK DUPER TO THE ALL COLLEGE AND ALL COLLEGE AND |
| 963100(1888-0014                         |                                                                                                    |
| Y-CON24 トップページで<br><u>輪入コンテナ機出照会</u> を選択 |                                                                                                    |
|                                          | <u>コンテナ搬出照会条件入力画面</u>                                                                                                    |
| この画                                      | 順面から検索条件を入力                                                                                                    |
| につ<br>イル                                 | ៸テナ指定」、「BL指定」、「CSVファ<br>ŀ指定」がある                                                                                                    |

#### <u> <輸入コンテナ搬出照会入力画面></u>

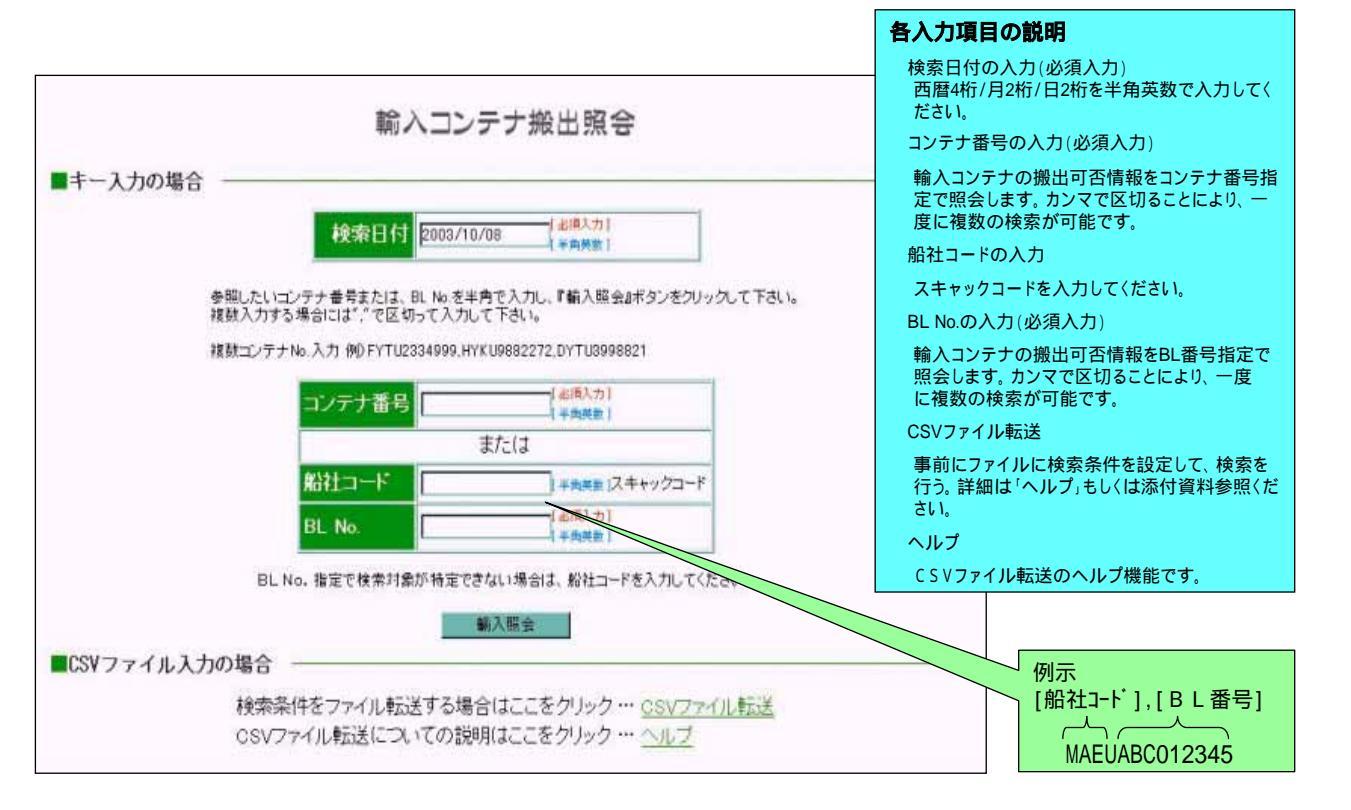

#### <u><輸入コンテナ搬出照会:コンテナ番号指定照会入力例></u>

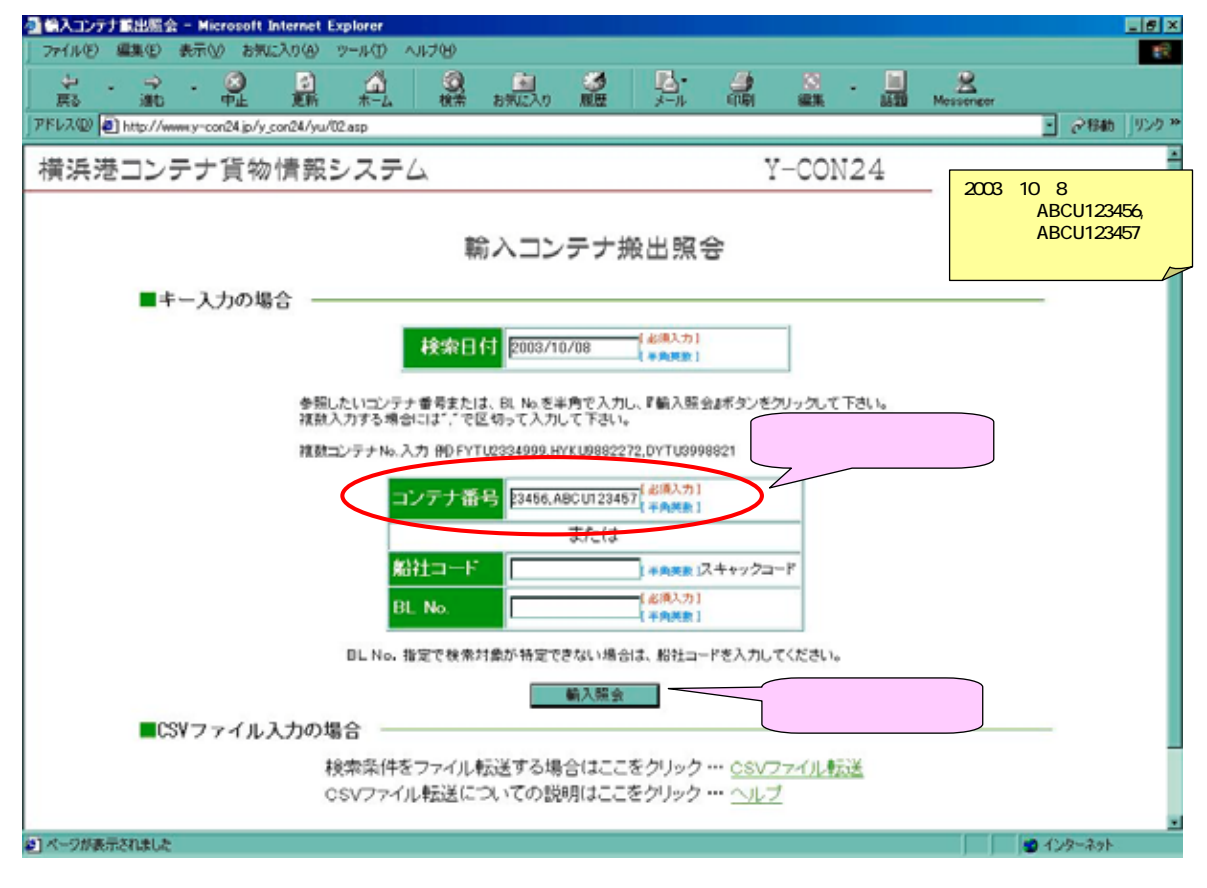

#### <u><輸入コンテナ搬出照会:コンテナ番号指定照会結果例></u>

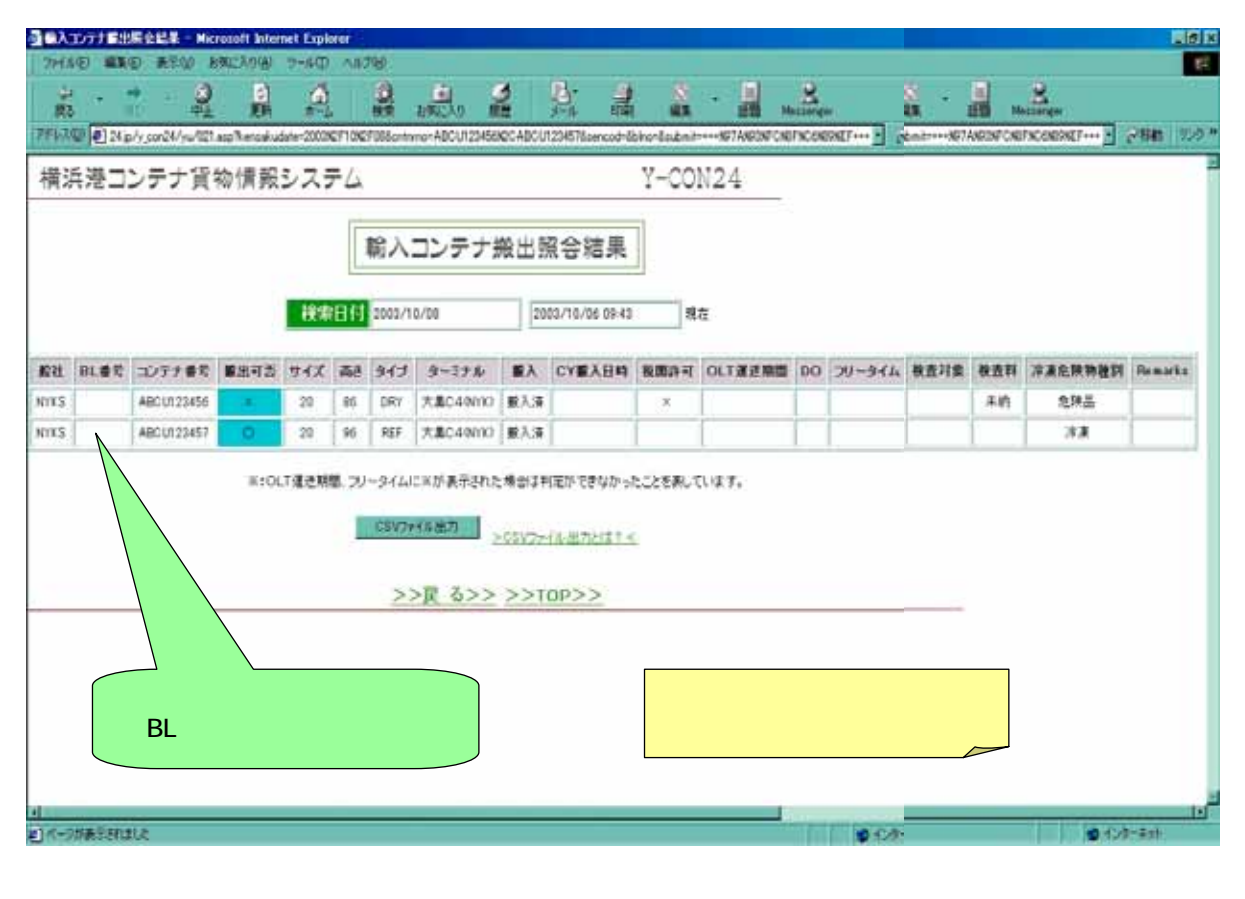

#### <u><輸入コンテナ搬出照会:結果表示項目説明></u>

| 項目名称    | 表示例                                   | 説明                                         |
|---------|---------------------------------------|--------------------------------------------|
| 船社      | MAEU、NYKS、APLU、等                      | スキャックコードでコンテナ船社を表示                         |
| BL番号    | BL012345                              | BL(船荷証券)番号を表示(BL番号による検索時のみ表示)              |
| コンテナ番号  | MESU0001001                           | 検索対象コンテナ番号を表示<br>複数指定で該当がない場合は、その結果は表示されない |
| 搬出可否    | , <b>x</b>                            | なら搬出可能、×なら搬出不可を表示                          |
| サイズ     | 20,40                                 | コンテナサイズを表示                                 |
| 高さ      | 80,86,96等                             | コンテナ高さを表示                                  |
| タイプ     | DRY,REF,TNK等                          | コンテナタイプを表示                                 |
| ターミナル   | 南本牧、大黒C4(NYK)、<br>本牧D4(APL)、本牧A7、大黒C3 | 蔵置ターミナル名称を表示                               |
| 搬入      | 搬入前、搬入済                               | CY搬入前、搬入済の状況を表示                            |
| CY搬入日時  | 2003/10/14 14:30                      | CY搬入前に、搬入予定日時を表示<br>時刻は表示されないこともある         |
| 税関許可    | ×                                     | 税関の許可の有無を表示(×は未完了)                         |
| OLT運送期間 | ×                                     | OLT運送対象期間の内外を表示(×は期間外)                     |
| DO      | ×                                     | デリバリィオーダの有無を表示(×は無し)                       |
| フリータイム  | ×                                     | フリータイム内外を表示(×はフリータイム切れ)                    |
| 検査対象    | 対象                                    | 検査対象もしくは検査中の場合、「対象」を表示                     |
| 検査料     | 未納                                    | 検査料の支払い状況を表示(未納の場合に「未納」を表示)                |
| 冷凍危険品種別 | 冷凍、危険品、等                              | 冷凍、危険品、オーバサイズを表示                           |
| Remarks | 搬出予約をしてください                           | 備考欄(ターミナルからのメッセージ)                         |

#### <u><輸入コンテナ搬出照会:BL番号指定による照会入力例></u>

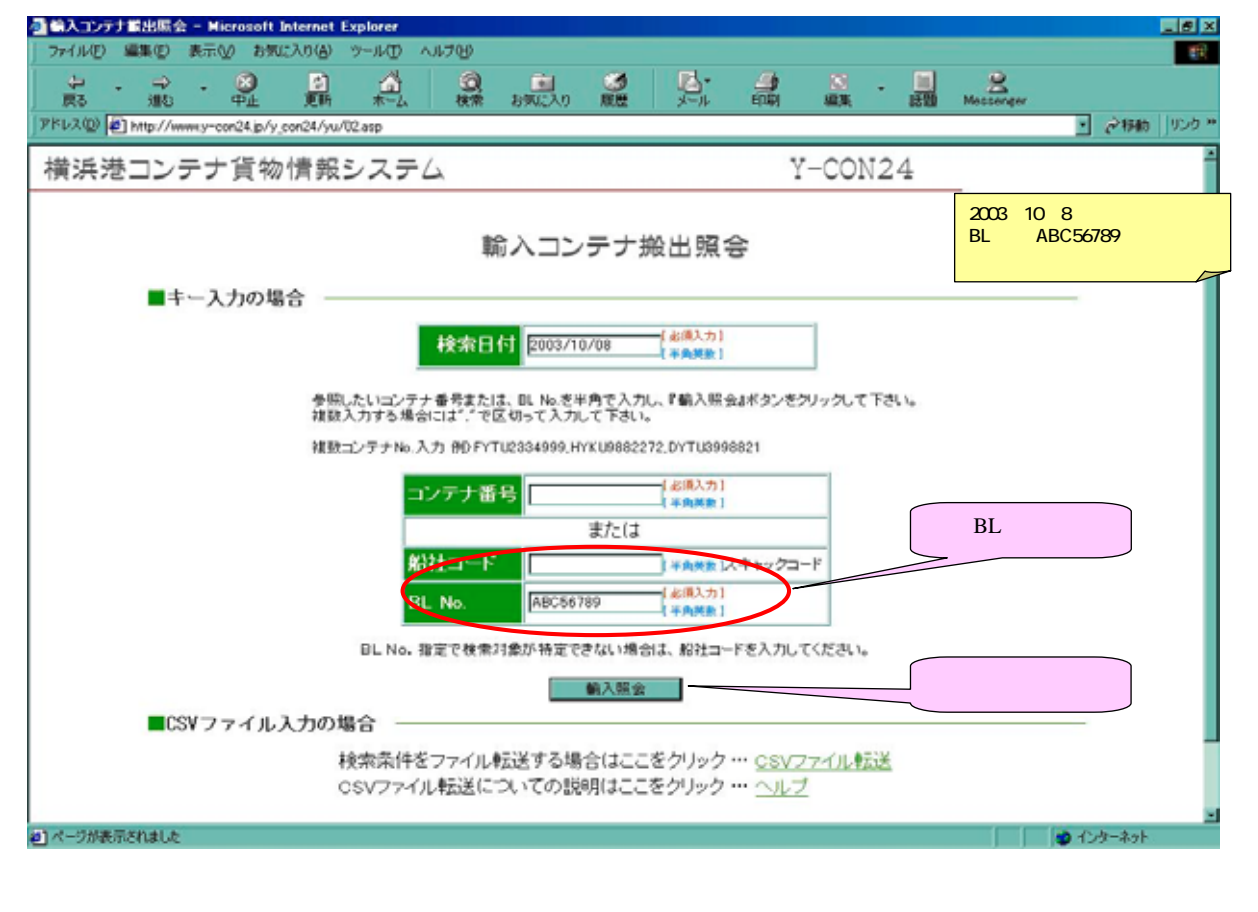

#### <u><輸入コンテナ搬出照会:BL番号指定による照会結果例></u>

| 読む       読む       認む       読む       認む       読む       認む       読む       認む       認む       認む       認む       認む       認む       認む       認む       認む       認む       認む       認む       認む       認む       認む       認む       認む       認む       認む       認む       認む       認む       <                                                                                                    | シーシーシーシーシーシーシーシーシーシーシーシーシーシーシーシーシーシーシー                                                                                                    | Hill | <ul> <li>E</li></ul> | 会話員 - Hicro<br>表示(2) お気 | soft Interne<br>に入り後): | H Dopler<br>7−/⊮⊕ | ~1679   | 9       |                      |          |                          |             |                        | _      |        |                         |            |              | - i    |
|----------------------------------------------------------------------------------------------------|----------------------------------------------------------------------------------------------------|------|----------------------|-------------------------|------------------------|-------------------|---------|---------|----------------------|----------|--------------------------|-------------|------------------------|--------|--------|-------------------------|------------|--------------|--------|
| Number         Number         Numer         Numer         Numer </th <th>・・・・・・・・・・・・・・・・・・・・・・・・・・・・・・・・・・・・</th> <th>÷</th> <th>- 7</th> <th>. 🥥</th> <th>2</th> <th>4</th> <th>1</th> <th>Q,</th> <th></th> <th>1</th> <th>1: 🤮</th> <th>8</th> <th>• 🛄 🔐</th> <th>2</th> <th></th> <th>Sec.</th> <th></th> <th>8</th> <th></th> | ・・・・・・・・・・・・・・・・・・・・・・・・・・・・・・・・・・・・                                                                                                    | ÷    | - 7                  | . 🥥                     | 2                      | 4                 | 1       | Q,      |                      | 1        | 1: 🤮                     | 8           | • 🛄 🔐                  | 2      |        | Sec.                    |            | 8            |        |
|                                                                                                    | パーテナ貨物情報システム     パーCON24       輸入コンテナ搬出照会結果       秋曜日付     2003/10/08       秋曜日付     2003/10/06 09:43       東正       秋曜日付     2003/10/08       東田西     サイズ 高さ     タイブ       クーミナル     取入     CY服入日時       秋田日     DD     フリータイム     秋草村     花井       ABCU123459     ×     0     1     北前     九湖島       ABCU123457     0     20     96     RF     大黒C490YD     取入済     ×     0     1     市利       M::OLT運送期間、フリータイムにWが表示された場台は判定ができなかったことを見いています。     205V2F46/出力とはこく     205V2F46/出力とはこく                                                                                                    | 121  | 0 💽 http://          | www.y-cor24.jp/y        | _con24/yu/0            | l asp?ken         | sakudah | -2003%2 | F10%2F088cmmm        | -8sencod | -8bino=ABC56781          | Bsubmit=+++ | NOT AND SINF CINEFINCS | NEONEP | ••••   | =#=+++\$\$\$7A8         | RONFCINEFY | COMPREF+++   | 2134h  |
| 輸入コンテナ搬出照会結果         検索目付       2003/10/06       現在         1       BL#R       コンテナ番号       服出可否       サイズ       高さ       タイブ       ターミナル       服入       CY服入日時       吸服許可       OLT運送期間       D0       フリータイム       報査対象       報査科       神道急振物後刻         5       ABD56789       ABCU123456       ×       0       0       フリータイム       報査科       神道急振物後刻         5       ABD56789       ABCU123457       0       80       RF       大黒C490100       服入活       ×       0        細約       漁漁品         Si ABC56789       ABCU123457       0       06       RF       大黒C490100       服入活       ×       0        1       消滅         W:OLT運送期間、フリーウイムレにHIMが表示された場合はHI型ができなかったことき乱しています。         >CSV2P=fue出力とはろく                                                                                                    |                                                                                                    | 3    | 浸コン                  | テナ貨物                    | 情報ミ                    | ステ                | 4       |         |                      |          |                          | Y-CON       | 24                     |        |        |                         |            |              |        |
| 輸入コンテナ搬出照会結果           検索田台         2003/10/06         2003/10/06 09:43         現在           2         2003/10/06 09:43         現在           2         2003/10/06 09:43         現在           2         2003/10/06 09:43         現在           2         2003/10/06 09:43         現在           2         2003/10/06 09:43         現在           2         2003/10/06 09:43         現在           2         2003/10/06 09:43         現在           2         2003/10/06 09:43         現在           2         2003/10/06 09:43         現在           2         2003/10/06 09:43         現在           2         2003/10/06 09:43         現在           3         AB056789         AB0U123457           2         96         RF         大風C401101         服入液                                            <                                                                                                    | 輸入コンテナ搬出照合結果         秋畑日       2003/10/06 09:43       現在         コンテナ番号       服出可否       サイズ 高さ       タイプ       ターミナル       服入       CY服入日時       取用す       OLT運送期間       DO       フリータイム       戦音対象       単直前       が准急振動権対       Permanental         ABDU123450       ×       0       0       フリータイム       戦音対象       単直前       が准急振動権対       Permanental         ABDU123457       0       20       96       RF       大黒C40010       取入済       ×       0       1       沙浦       1       1       1       1       1       1       1       1       1       1       1       1       1       1       1       1       1       1       1       1       1       1       1       1       1       1       1       1       1       1       1       1       1       1       1       1       1       1       1       1       1       1       1       1       1       1       1       1       1       1       1       1       1       1       1       1       1       1       1       1       1       1       1       1       1       1 | -    |                      |                         |                        |                   | -       |         |                      |          |                          |             |                        |        |        |                         |            |              |        |
| 検索目付     2003/10/06     943     現在       9L曲号     コンテナ番号     園出可否     サイズ     高さ     タイジ     ターミナル     服入     CY国入日時     役団許丁     OLT運送期間     DO     フリータイム     税西井 常道島原物経営       6     ABC56789     ABCU123456     ×     20     96     RF     大風C490100     服入済     × <t< td=""><td>検索目台 2003/10/08       現在         コンテナ番号 脳出する サイズ 高さ タイブ ターミナル 服入 CY服入日時 税期許可 OLT運送開間 DO フリータイム 税費対象 検査科 冷凍免除物税剤 Parmark         ABCU123456 × 20 86 DRY 大黒C40NYO 服入液 ○ × ○       ○ ○ ○ ○ ○ ○ ○ ○ ○ ○ ○ ○ ○ ○ ○ ○ ○ ○ ○</td><td></td><td></td><td></td><td></td><td></td><td>联</td><td>入口</td><td>コンテナ搬</td><td>出照</td><td>会結果</td><td></td><td></td><td></td><td></td><td></td><td></td><td></td><td></td></t<>                                                                                                    | 検索目台 2003/10/08       現在         コンテナ番号 脳出する サイズ 高さ タイブ ターミナル 服入 CY服入日時 税期許可 OLT運送開間 DO フリータイム 税費対象 検査科 冷凍免除物税剤 Parmark         ABCU123456 × 20 86 DRY 大黒C40NYO 服入液 ○ × ○       ○ ○ ○ ○ ○ ○ ○ ○ ○ ○ ○ ○ ○ ○ ○ ○ ○ ○ ○                                                                                                    |      |                      |                         |                        |                   | 联       | 入口      | コンテナ搬                | 出照       | 会結果                      |             |                        |        |        |                         |            |              |        |
| BL番号     コンテナ番号     服出可否     サイズ     高さ     タイプ     ターミナル     取入     CY服入日時     我園許可     OLT運送開間     DO     フリータイム     検査対象     検査対象     検査対象     検査対象     検査       AB056799     AB0U123456     ×     20     86     DRY     大黒C490Y10     取入済     ×                                                                                                    <                                                                                                    | またが目前の     2003/10/08     現在       コンテナ番号     副出可否     サイズ     高さ     タイプ     ターミナル     駅入     区     OLT運送開間     DO     フリータイム     税店村     冷冻点焼物後別     所に加速       ABDU123455     ×     20     86     DRY     大点にく401120     脱入済     ×        木約     九税品       ABDU123457     O     20     96     REF     大点にく401120     脱入済                                                                                                    |      |                      |                         |                        | the star          |         |         |                      | 1        |                          | 1.00        |                        |        |        |                         |            |              |        |
| BL巻号         コンテナ参号         酸出石器         サイズ         高さ         タイプ         ターミナル         取入         CY服入日時         取扱計す         DLT運送期間         DO         フリータイム         核査計業         株直井         冷凍急熱物種類           ABC56799         ABCU123456         ×         20         86         DRY         大黒C404000         服入液         ×                                                                                                    | コンテナ書号     製出可否     サイズ     高さ     タイジ     ターミナル     製入     CY製入日時     税用許可     OLT運送期間     DO     フリータイム     視音対象     視音     冷冻血液物後期     Personal       ABOU123456     ×     20     86     DRr     大黒C49000     服入液     ×     0     0     月の     大黒的     九池品     九池品     九池品     1     1     1     1     1     1     1     1     1     1     1     1     1     1     1     1     1     1     1     1     1     1     1     1     1     1     1     1     1     1     1     1     1     1     1     1     1     1     1     1     1     1     1     1     1     1     1     1     1     1     1     1     1     1     1     1     1     1     1     1     1     1     1     1     1     1     1     1     1     1     1     1     1     1     1     1     1     1     1     1     1     1     1     1     1     1     1     1     1     1     1     1     1     1     1     1     1     1                                                                                                    |      |                      |                         |                        | 10 AC             | 1112    | 003/10/ | 108                  | 2003     | /10/06 09:43             | 現在          |                        |        |        |                         |            |              |        |
| ABC56799     ABCU123456     ×     20     86     DRY     大風C49NYKO<     服入済     ×     素約     洗除品       ABC56799     ABCU123457     O     20     96     REF     大風C49NYKO     服入済                                                                                                    <                                                                                                    | ABCU123450     ×     ・     未納     危険品       ABCU123457     Q     96     REF     大風C40110     酸入液     ×     ●     未納     危険品       MBCU123457     Q     96     REF     大風C40110     酸入液     ●     >     >       MBCU123457     Q     96     REF     大風C40110     酸入液     ●     >     >                                                                                                    | 1    | BL番号                 | コンテナ番号                  | 酿出可否                   | サイズ               | 高さ      | タイプ     | ターミナル                | 厳入       | CY服入日時                   | 我拥許可        | OLT運送期間                | DO     | フリータイム | 教查列案                    | ***        | 冷凍息熱物種別      | Remark |
| ABC66789     ABCU123457     O     20     96     REF     大風C400100     搬入済     決済       W:OLT運送期間、フリータイムにIIIが表示された場合は利定ができなかったことを表しています。                                                                                                    | ABCU123457     O     20     96     REF     大農C40MO     飲入済       W:OLT運送期間、フリータイムに米が表示された場合は判定ができなかったことを扱っています。       OBV27+16出力       >CSV27+16出力とは?<                                                                                                    |      | ABC56789             | ABCU123456              | ×                      | 20                | 86      | DRY     | 大黒C49090             | 脱入清      |                          | ×           |                        |        |        | Contraction Contraction | *11        | 危険品          |        |
| ※:OLT運送期間、フリータイムにⅢが表示された場合は判定ができなかったことを表しています。<br>CSV2rイル出力<br>>CSV2rイル出力とは?<                                                                                                    | ※:OLT運送期間、フリータイムに※が表示された場合は利定ができなかったことを表しています。           QSV2rイル出力           >CSV2rイル出力とは?<                                                                                                    |      | ABC56789             | ABCU123457              | 0                      | 20                | 96      | REF     | 大黒C400K0             | 啟入済      |                          |             |                        |        |        |                         |            | 297 <b>8</b> |        |
| >>尼 る>> >>top>>                                                                                                    | >>尼 A>> >>TOP>>                                                                                                    |      |                      |                         |                        |                   | (       | ×\$V774 | N出力<br>>0<br>〒 る>> ) | SV294()  | <u>レ出力とは?&lt;</u><br>P>> |             |                        |        |        |                         |            |              |        |
|                                                                                                    |                                                                                                    |      |                      |                         |                        |                   |         |         |                      |          |                          |             |                        |        |        |                         |            |              |        |
|                                                                                                    |                                                                                                    |      |                      |                         |                        |                   |         |         |                      |          |                          |             |                        |        |        |                         |            |              |        |
|                                                                                                    |                                                                                                    |      |                      |                         |                        |                   |         |         |                      |          |                          |             |                        |        |        |                         |            |              |        |
|                                                                                                    |                                                                                                    |      |                      |                         |                        |                   |         |         |                      |          |                          |             |                        |        |        |                         |            |              |        |
|                                                                                                    |                                                                                                    |      |                      |                         |                        |                   |         |         |                      |          |                          |             |                        |        |        |                         |            |              |        |
|                                                                                                    |                                                                                                    |      |                      |                         |                        |                   |         |         |                      |          |                          |             |                        |        |        |                         |            |              |        |

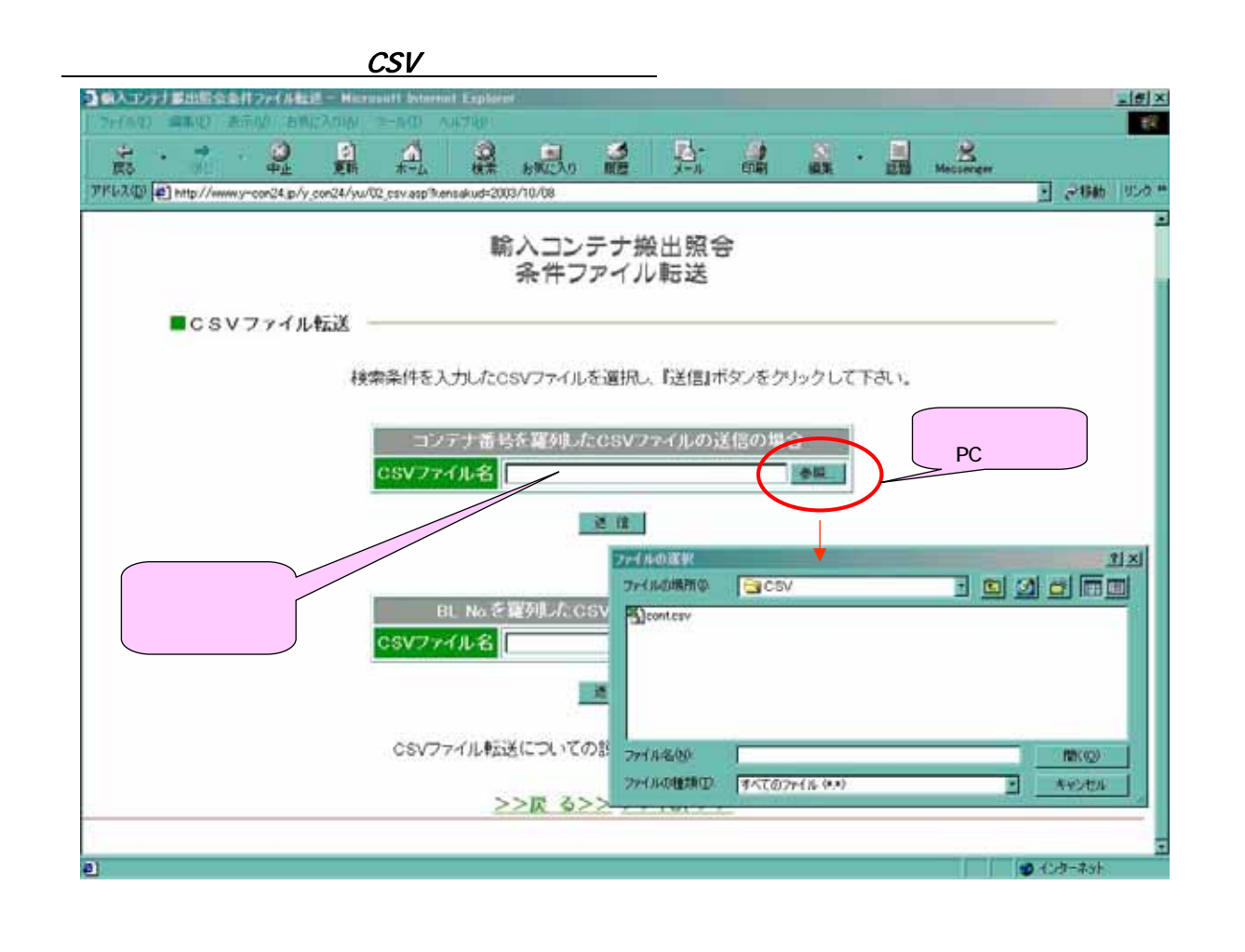

#### 3.3 携帯を使った輸入コンテナ搬出照会

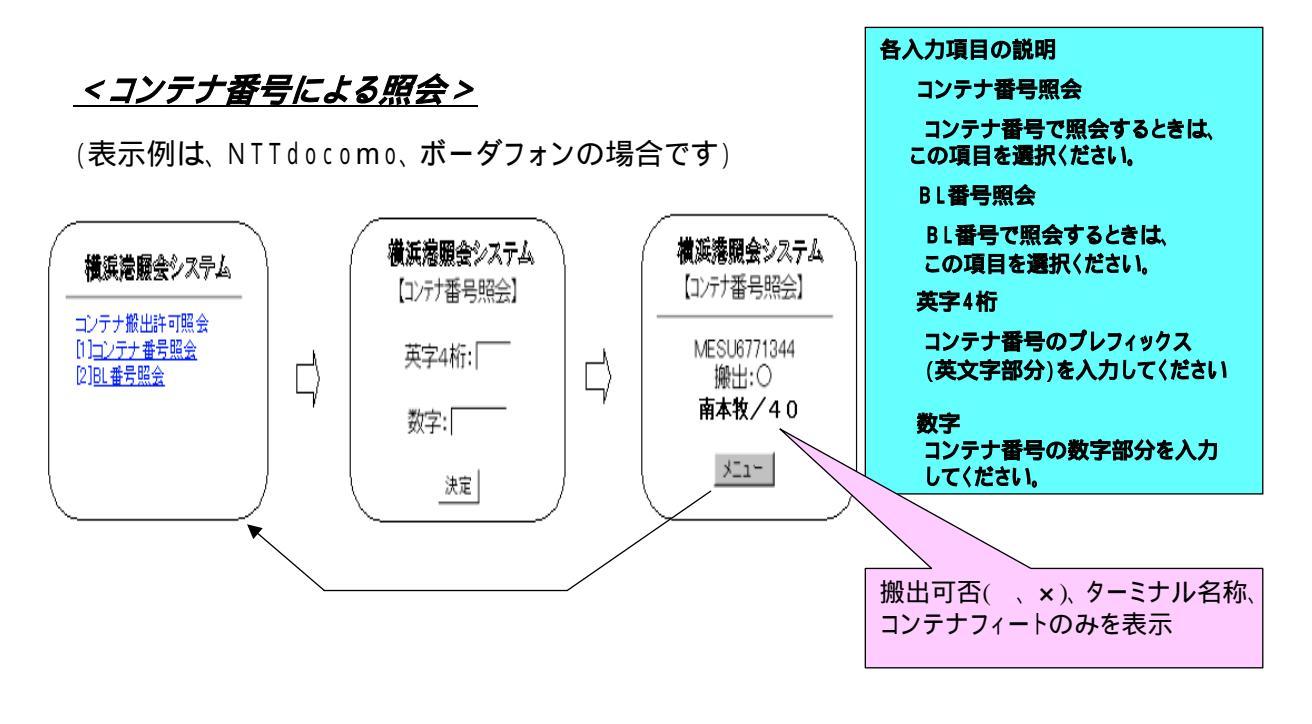

携帯サイトのアドレスは http://www.y-con24.jp/ijaです。 トップページからアドレスを携帯電話に通知するサービスがあります。

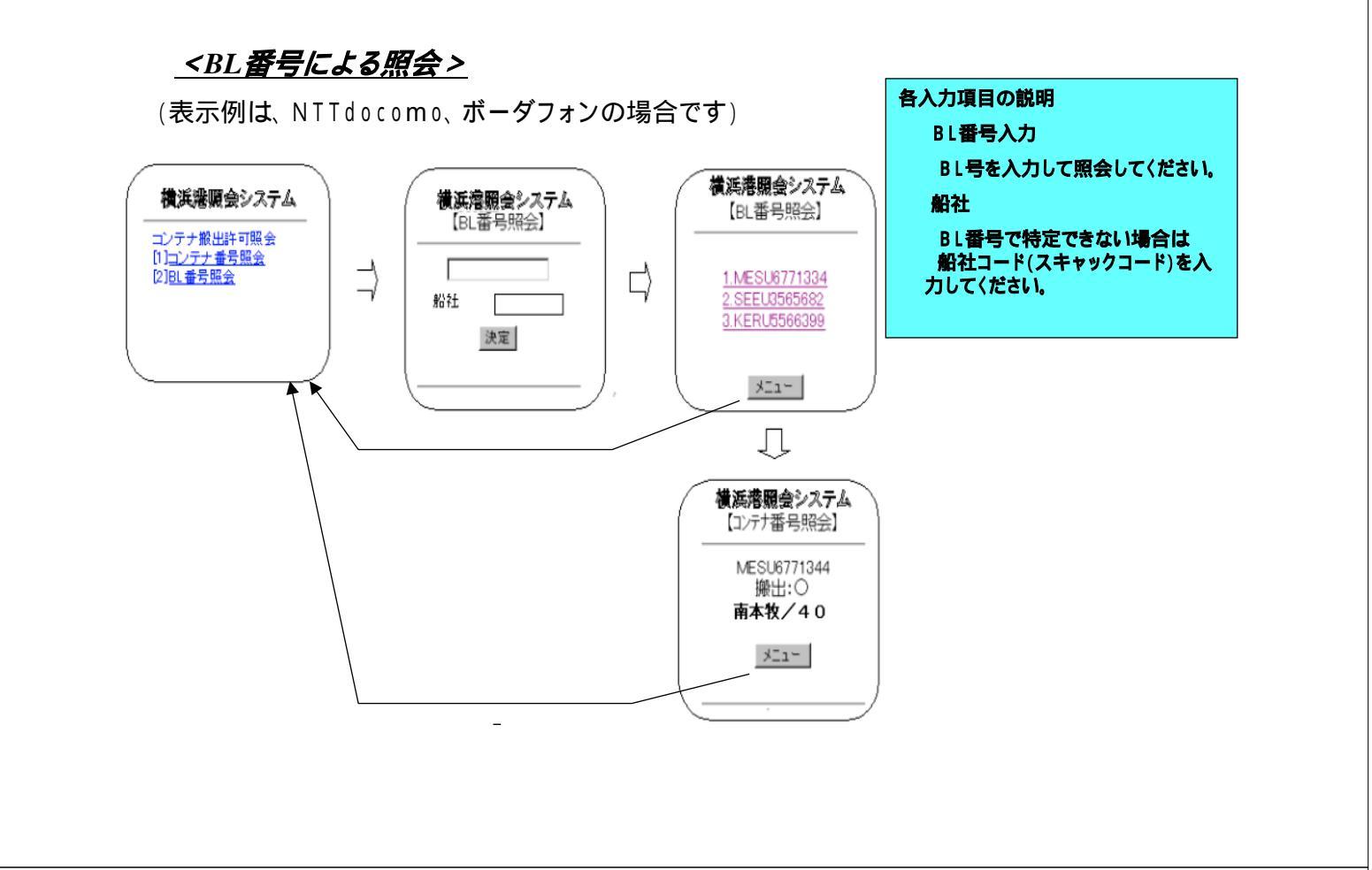

#### <u>3.4 空コンテナ搬出照会</u>

| * - 4 + 5 + 4 + 4 + 4 + 4 + 4 + 4 + 4 + 4 +                                                                                                    |                                                                                                    | 構造者コンテナ資助情報システム 11-00月26                                                                                                    |
|----------------------------------------------------------------------------------------------------|----------------------------------------------------------------------------------------------------|----------------------------------------------------------------------------------------------------|
| ####219729###S37FL T-COD4                                                                                                    |                                                                                                    | 空コンタナ病土所会務系                                                                                                    |
| a constraints                                                                                                    |                                                                                                    | 11000 mm (000000 100                                                                                                    |
| - Constant and a constant and a constant                                                                                                    |                                                                                                    | ALCONG DE SUI DE SUI DE SUIVERS DE SUIVERS D |
| A CARLEN AND A CARLEN AND A CAR |                                                                                                    |                                                                                                    |
| SUBSTRUCT STRUCTURE                                                                                                    |                                                                                                    | APR AND DEPEND                                                                                                    |
|                                                                                                    |                                                                                                    |                                                                                                    |
| and the second second                                                                                                    |                                                                                                    |                                                                                                    |
|                                                                                                    |                                                                                                    |                                                                                                    |
| Name and Street Street St                                                                                                    |                                                                                                    | 0                                                                                                    |
| V CON24 トップページ75                                                                                                    |                                                                                                    |                                                                                                    |
| 1-CON24 F977-9C                                                                                                    | C - CARAMARAN AL                                                                                                    | <u> エーノナナ  瀬山衆云海未回闾</u>                                                                                                    |
| <u> 空コンテナ搬出照会</u> を選択                                                                                                    | ###2597209##6.XP2 T-00134                                                                                                    | 照会結果を出力                                                                                                    |
|                                                                                                    | 835-F78288                                                                                                    |                                                                                                    |
|                                                                                                    | Control of the American Street Street Street                                                                                                    |                                                                                                    |
|                                                                                                    | Ben Conversional Conversion<br>Conversion Report of American                                                                                                    | $\wedge$                                                                                                    |
|                                                                                                    | AND DESCRIPTION OF A REAL PROPERTY AND A REAL PROPERTY.                                                                                                    |                                                                                                    |
|                                                                                                    |                                                                                                    |                                                                                                    |
|                                                                                                    | and the second second se |                                                                                                    |
|                                                                                                    | BOP 7 + FAAMPAG                                                                                                    |                                                                                                    |
|                                                                                                    |                                                                                                    |                                                                                                    |
|                                                                                                    | 空コンテナ機出照会条件入力画面                                                                                                    | 7                                                                                                    |
|                                                                                                    |                                                                                                    |                                                                                                    |
|                                                                                                    | この画面から梗案余件を入力                                                                                                    | 該ヨウーミノル 撤山の エコノナノ か<br>対象                                                                                                    |
|                                                                                                    | 「ブッキング指定」、「CSVファイ」                                                                                                    |                                                                                                    |
|                                                                                                    | 指定」がある                                                                                                    |                                                                                                    |
|                                                                                                    |                                                                                                    |                                                                                                    |

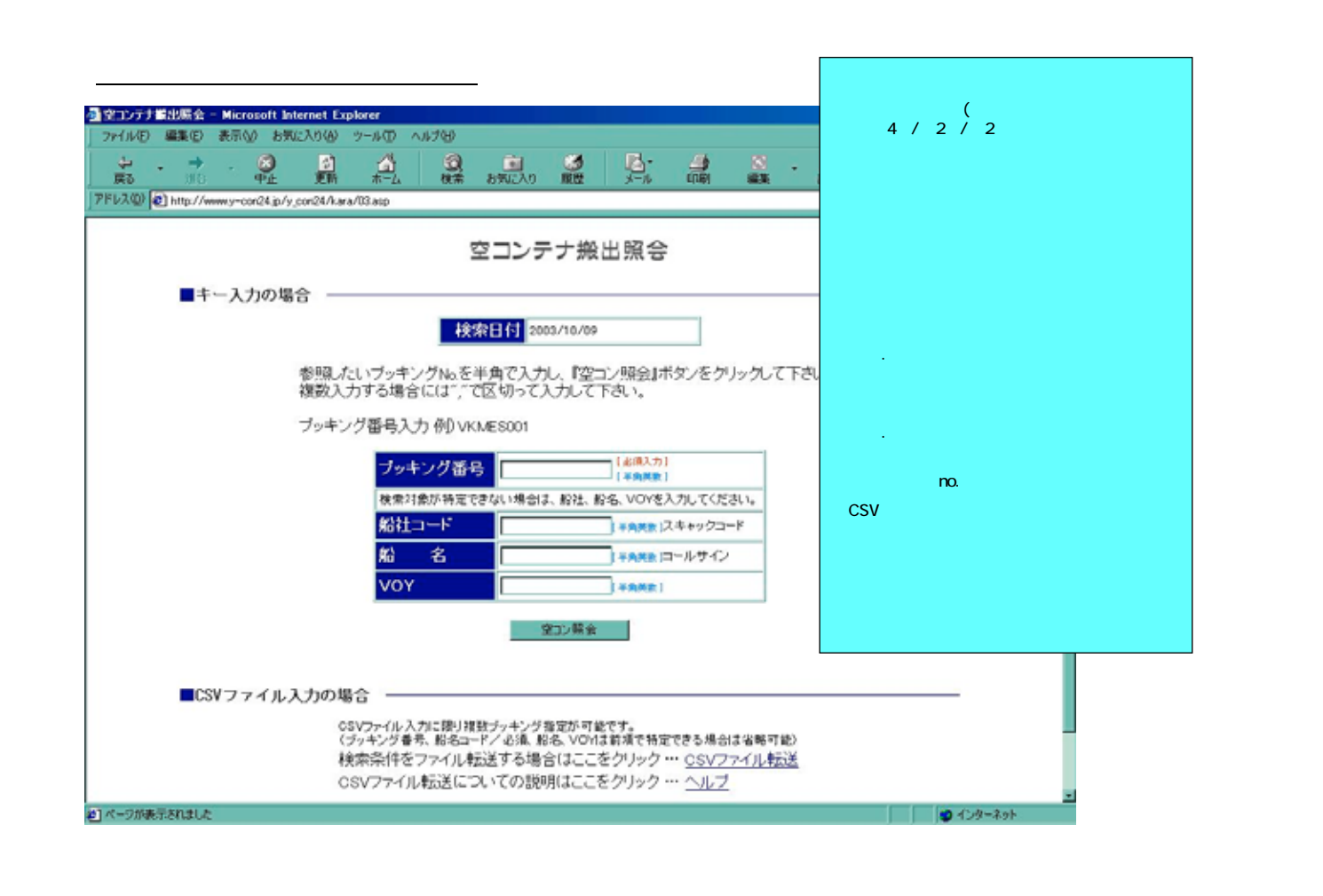

#### <u> <空コンテナ搬出照会入力画面:照会入力例></u>

| 2 - 🕈 - 🥥 🗳<br>8 into - Pill Illini      | (1) (1) (1) (1) (1) (1) (1) (1) (1) (1)                                                                               |                                                                                |                                | 8 . L | Messene  | er.                                                   |
|------------------------------------------|----------------------------------------------------------------------------------------------------|--------------------------------------------------------------------------------|--------------------------------|-------|----------|-------------------------------------------------------|
| 70 Attp://www.y-con24.jp/y_con24/kara/00 | asp                                                                                                    |                                                                                |                                |       |          | <ul> <li></li></ul>                                   |
| 浜港コンテナ貨物情報シ                              | ステム                                                                                                    |                                                                                | Y-0                            | CON24 |          |                                                       |
| ■キー入力の場合 ――                              | 空コンテ                                                                                                    | ナ搬出照会                                                                          |                                |       |          | 2003年10月8日搬出 <sup>3</sup><br>空コンテナの残本数<br>ブッキング番号:BOO |
|                                          | 検索日付 2003                                                                                                    | 3/10/08                                                                        |                                |       |          | の検索画面例                                                |
| ブッキング                                    | ブッキング番号         BOOK000           検索対象が特定ではない場合は、           船         1           約         2           VOY         1 | 100 「CON。<br>(お扱わた)<br>(平泉秋秋)<br>(平泉秋秋)<br>) 平泉秋秋(2)<br>) 平泉秋秋(2)<br>) 平泉秋秋(1) | 、力してください。<br>、キャックコード<br>ールサイン |       | 照会した番号を入 | とい ブッキング                                              |
|                                          | 2                                                                                                    | コン競会                                                                           |                                |       | 入力後<br>  | き、クリック                                                |
| ■CSVファイル入力の場合                            |                                                                                                    |                                                                                |                                |       |          |                                                       |
| CSV                                      | アイル入力に限り複数ラッキング推                                                                                                    | 定が可能です。                                                                        |                                |       |          |                                                       |

#### <u> <空コンテナ搬出照会結果画面:照会結果例></u>

|      | /www.y-con24.jp/y_co | n24/kara | /031.asp?b | kno=B0 | 0K00010    | 8 inc=8vessel=8voyage | =8submit    | =+++ X88/XF3/X83R | NEGNIGINE FINCEN | 0048<br>99XEF++ | +              | • 产标的 |
|------|----------------------|----------|------------|--------|------------|-----------------------|-------------|-------------------|------------------|-----------------|----------------|-------|
| 浜港コン | /テナ貨物性               | 青報:      | システ        | -4     |            |                       |             | Y-                | -CON24           | -               |                |       |
|      |                      |          |            |        | <i>∞</i> – | ンニナ物生で                | a<br>2<br>2 | 注用                |                  |                 |                |       |
|      |                      |          |            |        | ×          |                       | 20          |                   |                  |                 |                |       |
|      |                      |          | 検索         | 日付     | 2003/10    | 1/08                  | 2003/10     | )/10 09:31        | 現在               |                 |                |       |
|      | ゴルキング美奈              | #3.54    | #17        | 25.3   | 51-1       | ビックアッサネ空日             | 36 23       | 5-2+1.            | 影化               | VOY             | Bamarka        |       |
|      | BOOK00010            | APLU     | 20         | 86     | DRY        | 2003/10/06            | 3           | 本牧D4(APL)         | APL KOREA        | 071             | TVC III OF K.S |       |
|      |                      |          | 40         | 96     | REF        | 2003/10/06            | 2           | 本牧D-4(APL)        |                  |                 |                |       |
|      |                      |          |            |        | >>         | ·戻る>> >>              | ·TOP        | <u>いたは?&lt;</u>   |                  |                 |                |       |
|      |                      |          |            |        |            |                       |             |                   |                  |                 |                |       |
|      |                      |          |            |        |            |                       |             |                   |                  |                 |                |       |
|      |                      |          |            |        |            |                       |             |                   |                  |                 |                |       |
|      |                      |          |            |        |            |                       |             |                   |                  |                 | 五公四            |       |
|      |                      |          |            |        |            |                       |             | 項目                | の説明に             | は次]             | 頁参照            |       |

#### <u> <空コンテナ搬出照会:結果表示項目説明></u>

| 項目名称      | 表示例            | 説明                 |   |
|-----------|----------------|--------------------|---|
| ブッキング番号   | BOOK00010      | 検索対象ブッキング番号を表示     |   |
| 船社        | MAEU、APLU、等    | スキャックコードでコンテナ船社を表示 |   |
| サイズ       | 20,40          | コンテナサイズを表示         | ) |
| 高さ        | 80,86,96等      | コンテナ高さを表示          |   |
| タイプ       | DRY,REF,TNK等   | コンテナタイプを表示         |   |
| ビックアップ予定日 | 2003/10/06     | ピックアップ開始予定日を表示     |   |
| 残数        | (数値)           | ピックアップ残数を表示        |   |
| ターミナル     | 南本牧、本牧D4(APL)等 | 引き取り対象ターミナル名称を表示   |   |
|           |                |                    |   |
| 船名        | APL KOREA      | 本船名称を表示            |   |
| VOY       | 071            | VOY no.を表示         |   |
| Remarks   |                | 備考欄(ターミナルからのメッセージ) |   |

サイズ、高さ、タイプ毎 に表示

# <u>3.5 予約搬出入システム</u>

<u> < 予約搬出入システム画面 ></u>

| A Microsoft Internet Explorer                                                                                            |         |
|----------------------------------------------------------------------------------------------------|---------|
| ファイル(E) 編集(E) 表示(L) お気に入り(A) ツール(D) ヘルブ(H)                                                                               | 11      |
| Q • Q · ≥ ≥ \$\$ \$\$ \$\$ \$\$ \$\$ \$\$ \$\$ \$\$ \$\$ \$\$ \$\$ \$\$                                                  |         |
| - アドレス型 🔕                                                                                                    | ✓ ➡ Rab |
| 横浜港コンテナ貨物情報システム Y-C                                                                                                    | CON24 🦳 |
|                                                                                                    | ログイン画面  |
| menu                                                                                                    | 67      |
| コンテナ貨物予約機出入管理システム<br>Reservation taking-out on management system<br>必要な所へ起入をして、下のボタンを押してください。<br>企業コード<br>ユーザ10<br>パスワード | den .   |
|                                                                                                    |         |

# <u>3.6 利用規約</u>

| <u>利用規約画面&gt;</u>                                       |                 |                               |                          |                             |                           |                           |                          |                 |           |                         |                     |                |              |
|---------------------------------------------------------|-----------------|-------------------------------|--------------------------|-----------------------------|---------------------------|---------------------------|--------------------------|-----------------|-----------|-------------------------|---------------------|----------------|--------------|
| 13005世 - Microsoft Internet Lxp<br>ファイルモン 編集モン 表示(い) お気 | lorer<br>に入り(A) | 9-16D ^                       | ルプモリ                     |                             |                           |                           |                          |                 |           |                         |                     |                | ×            |
|                                                         |                 | -4<br>*-4                     | の根本                      | お気に入り                       |                           | 10-14<br>X-14             |                          | 8               | -         | Messenger               |                     |                |              |
| アドレス(2) を) http://www.y-cor24.jp/y                      | ,con24/kiya     | ku/kiyakuhte                  | 1                        |                             |                           |                           |                          |                 |           |                         | - 4                 | や相助 リンク        | 30-          |
| 横浜港コンテナ貨物                                               | 情報              | システム                          | 4                        |                             |                           |                           | 2                        | r-con           | 24        | _                       |                     |                | 2            |
|                                                         | 本)              | システムを利<br>マネイだすい              | 開する方に                    | 利                           | 用 規<br><sup>を了承した</sup>   | <b>約</b><br>Dえて、利用        | しているとみ                   | きなしますの          | 利<br>で Y- | <b>用規約に</b><br>CON24をご利 | <b>ついて</b><br>利用頂〈腐 | その注意事項         | <b>〔</b> です。 |
|                                                         | J.F.            | の上で利用が                        | 5法を理解                    | のうえ、利用さ                     | れる方自己                     | 明の責任の(                    | とにご活用                    | 1F24.4          | 利<br>な    | 用される方に<br>しますので、        | tこの規約<br>ご了承願       | りに同意なさ<br>います。 | れたと          |
|                                                         | 1. 2            | 主意事項                          |                          |                             |                           |                           |                          |                 |           |                         |                     |                |              |
|                                                         | 40.8            | ドシステムの1<br>2ーミナルのグ<br>足全のため、6 | 情報で不可<br>「ートオーフ<br>自動車運動 | 取点について<br>り状況につい<br>記中に携帯電話 | には、ターミ<br>にては、各タ<br>話での利用 | ナルや船社<br>ーミナルにる<br>はしないで「 | 明に確認され<br>自認さしてく<br>Fさい。 | してくだきい。<br>ださい。 |           |                         |                     |                |              |
|                                                         | 2. 9            | 电黄事项                          |                          |                             |                           |                           |                          |                 |           |                         |                     |                |              |
|                                                         | 1               | 用者が当シ<br>- 切の損害、              | ステムを利                    | I用すること、ま<br>助していかなる         | または、利助<br>責任も負い           | 用できなかっ<br>いかねますの          | たことに関うでご承知下              | 凄して生ずる<br>Fさい。  |           |                         |                     |                |              |
|                                                         |                 |                               |                          | >>                          | TOP>                      | >                         |                          |                 |           |                         |                     |                |              |
|                                                         |                 |                               |                          |                             |                           |                           |                          |                 |           |                         |                     |                |              |
|                                                         |                 |                               |                          |                             |                           |                           |                          |                 |           |                         |                     |                |              |
|                                                         |                 |                               |                          |                             |                           |                           |                          |                 |           |                         |                     |                |              |
|                                                         |                 |                               |                          |                             |                           |                           |                          |                 |           |                         |                     |                | -            |
| 1 ページが表示されました                                           |                 |                               |                          |                             |                           |                           |                          |                 |           |                         | 1/2                 | -\$91          |              |

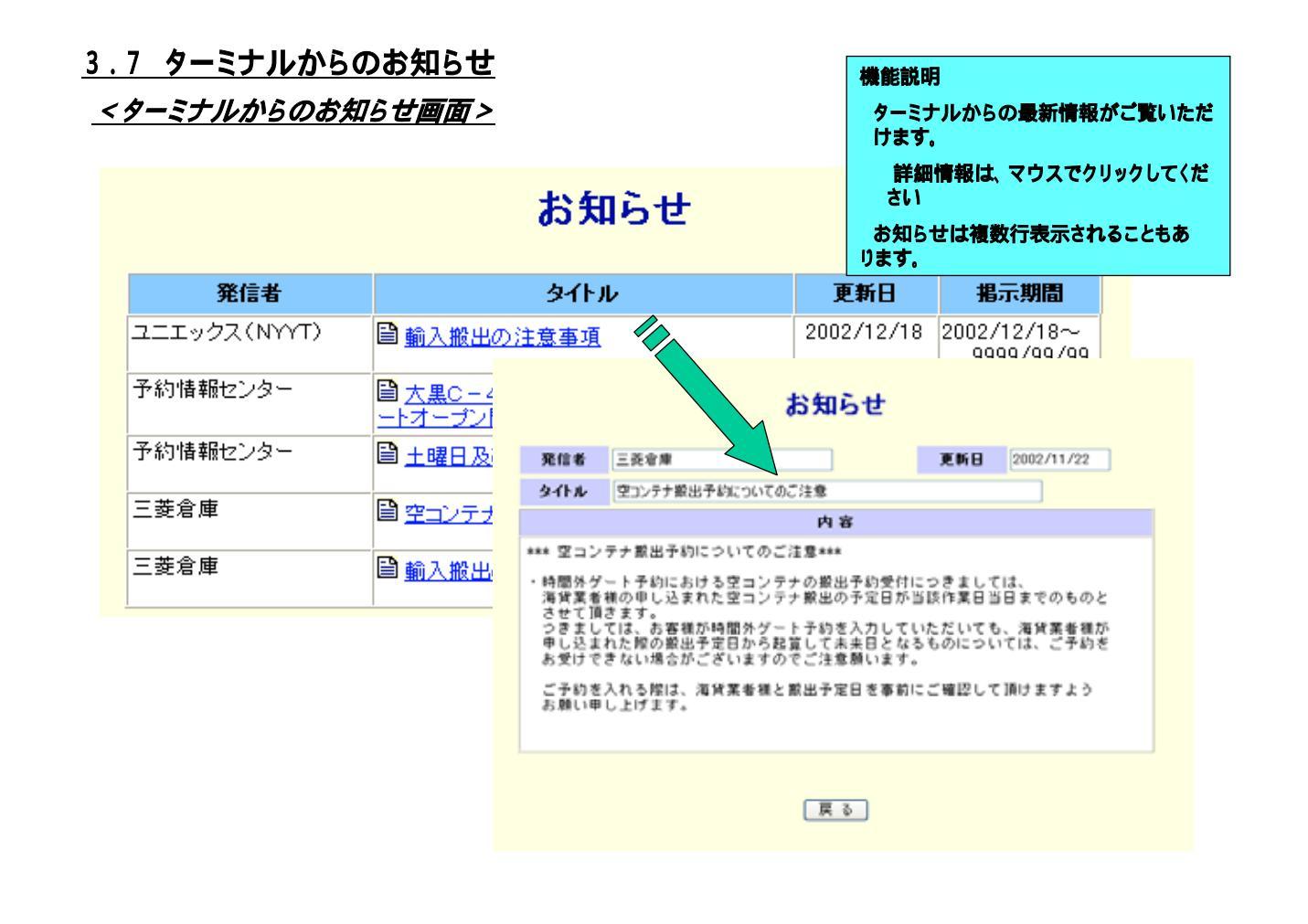

#### <u>3.8 利用者アンケート</u>

|                                                                                                    | S. 8. S. 8                                                                                                    | 「「「「「「」」、「」、「」、「」、「」、「」、「」、「」、「」、「」、「」、「                 |
|----------------------------------------------------------------------------------------------------|----------------------------------------------------------------------------------------------------|----------------------------------------------------------|
| Marken and Providence and Providence and Providen | V-00824                                                                                                    |                                                          |
| PAR名アンク      Foreite 用いているからのアイ      Restart ディズの時代についたのからのアイ      Restart ディズの時代ののでのからのです。      Alternation      Alternation      Alternatinternation      Alternation      Alternation      Alternation        | <ul> <li>ト</li> <li>ナーを意識しています。</li> <li>(#あいめとうごろいます。<br/>ので、どうせす知らアンケー</li> <li>(###1.5)</li> <li>(###1.5)</li> <li>(##1.5)</li> <li>(##1.5)</li> <li>(##1.5)</li> <li>(##1.5)</li> <li>(##1.5)</li> <li>(##1.5)</li> <li>(##1.5)</li> <li>(##1.5)</li> <li>(##1.5)</li> <li>(##1.5)</li> <li>(##1.5)</li> </ul> | <u>y-con24@ypdc.or.jp</u> שנרא–שילאצטל <i>וב</i> פ<br>נו |
|                                                                                                    |                                                                                                    |                                                          |
| シン服 もンシ シンド                                                                                                    | 002>>                                                                                                    |                                                          |

# 横浜港コンテナ貨物情報システム Y-CON24 10月20日稼動!!

#### <u> < Y - con24 TOPページ></u>

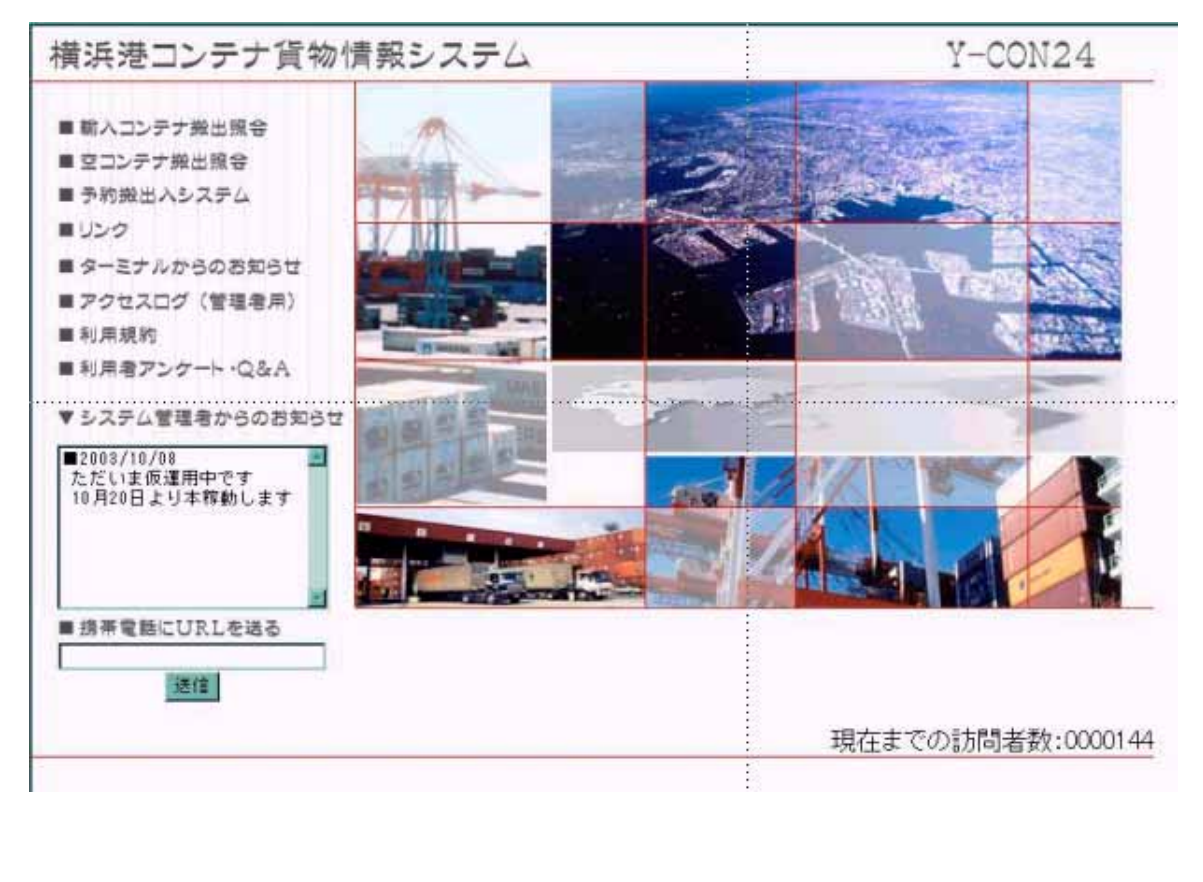